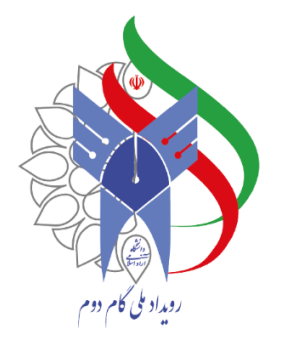

# راهنمای ورود به پنل مدیریت رویداد ملی گام دوم دانشگاه آزاد اسلامی

بابم طرحى نو دراندازيم

در چهمین سال تاسین دا نتگاه آزاد اسلامی

(سطح استان)

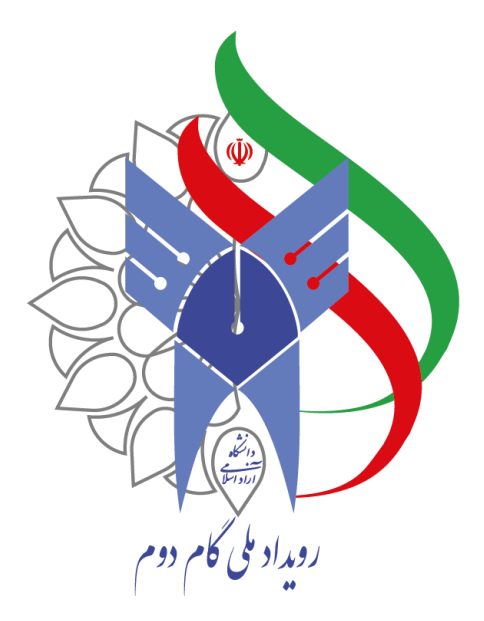

مرحله ۱: جهت ورود به پنل ابتدا وارد لینک <u>https://azadtech.iau.ir/adminlogin/</u> شوید. مرحله ۲: کد ملی اعلام شده به دبیرخانه را در بخش نام کاربری و کلمه عبور وارد نمایید و سپس گزینه ارسال را انتخاب نمایید.

بابم طرحى نو دراندازيم

در چهلین سال تاسین دانشگاه آزاد اسلامی

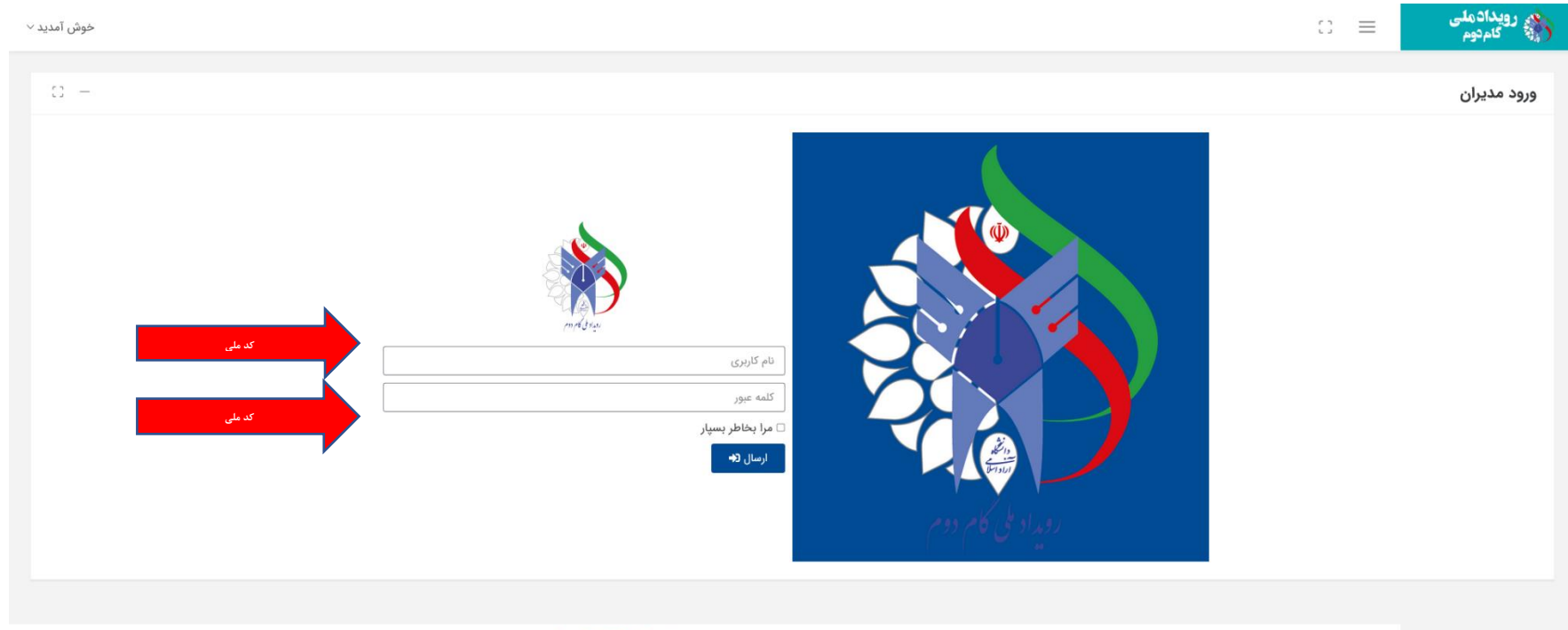

© ۲۰۲۱ تمامی حقوق مادی و معنوی این سایت برای **موسسه مطالعات جامع رستا** محفوظ است.

#### مرحله ٣: پس از ورود به پنل مدیریت فرم مورد نظر را انتخاب نمایید.

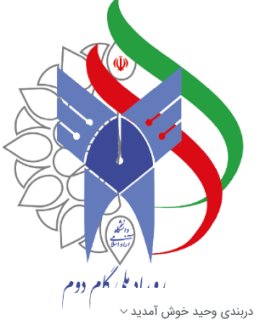

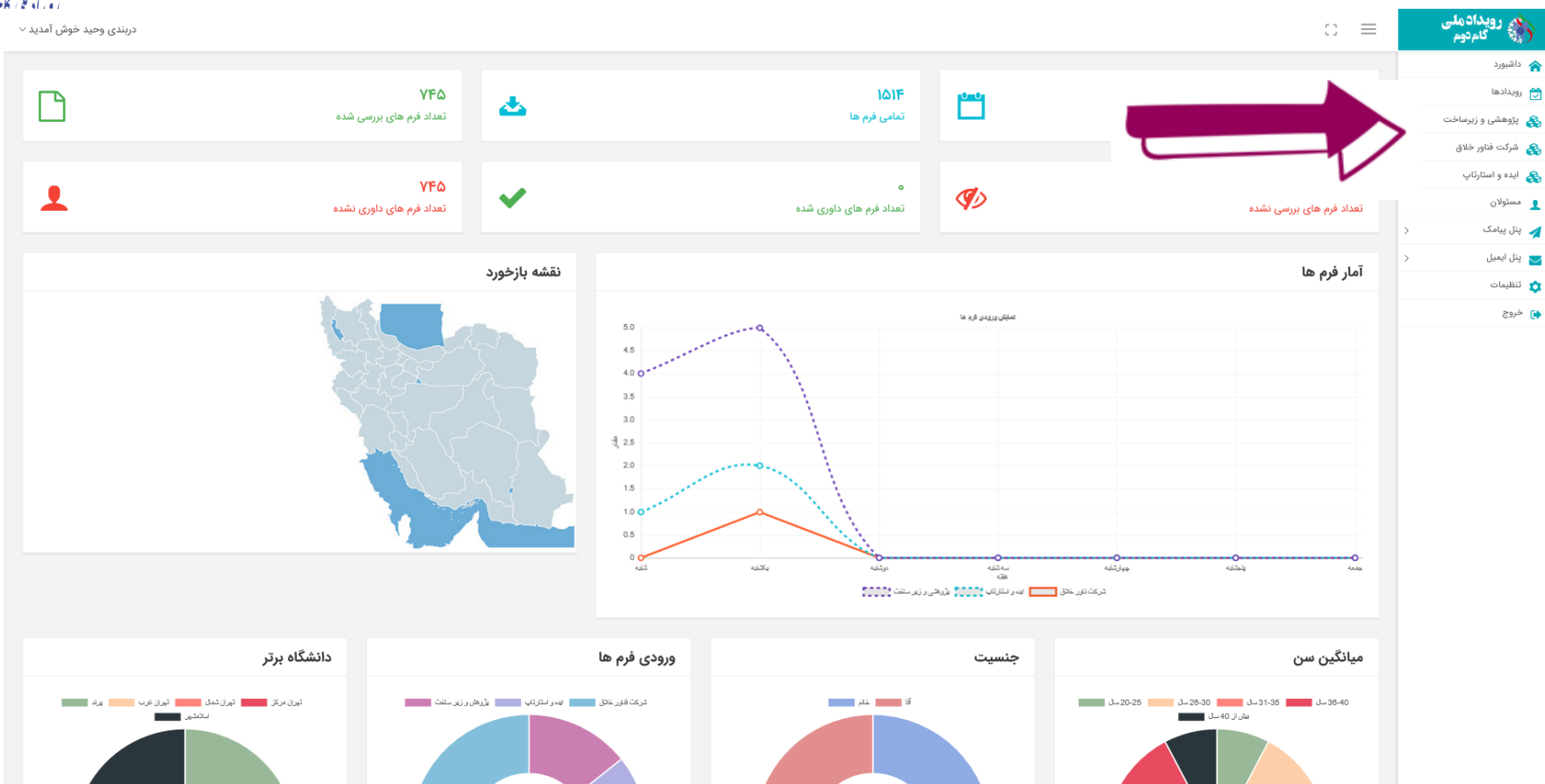

بابم طرحى نو دراندازيم 0 در چهلین سال تاسین دانشگاه آزاد اسلامی

Ω

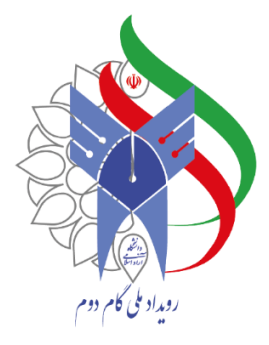

مرحله ۴: فرم های داوری شده: جهت بررسی فرم های داوری شده گزینه فرم های داوری شده را انتخاب نمایید.

بابم طرحى نودراندازيم

Ο

در چهمین سال تاسین دا نفخاه آزاد اسلامی

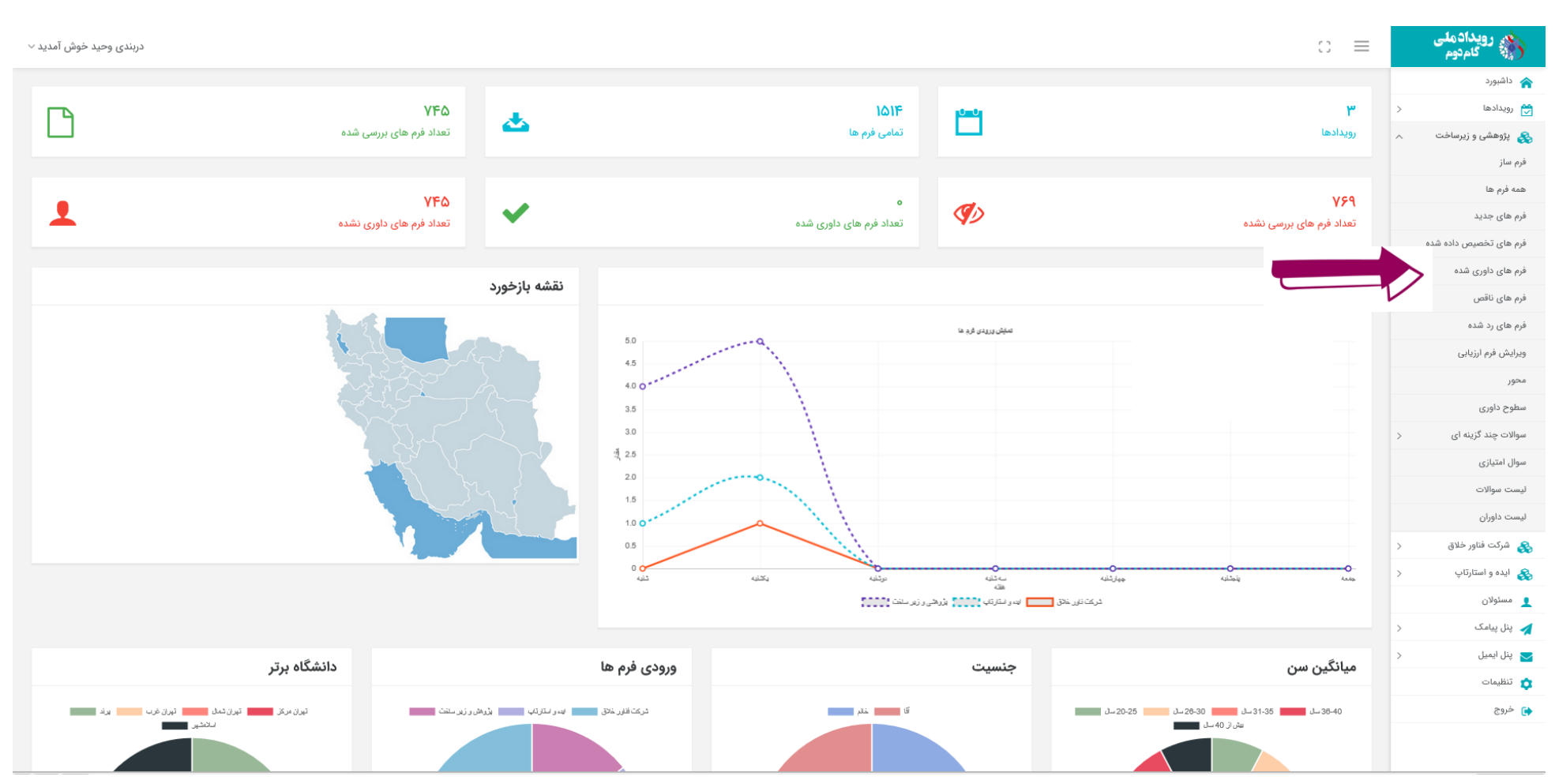

(ویژه فرم پژوهش و زیرساخت)

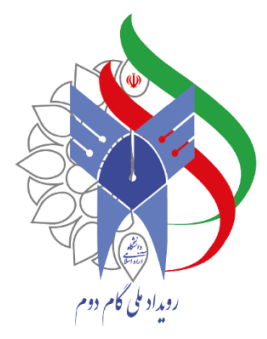

مرحله ۵: فرم های داوری شده: در این بخش وضعیت داوری و امتیاز داوری در سطح دانشگاه قابل مشاهده

می باشد.

|                         |                                           | ooform?id=28/list=allocation    |                  |                                               | 9004 S/2               |   | 🖂 🤟 luy 👼 😑                       |
|-------------------------|-------------------------------------------|---------------------------------|------------------|-----------------------------------------------|------------------------|---|-----------------------------------|
|                         | Inttps://azaotecn.iau.ir/panel/page/reter | eeronning - Social = allocation |                  |                                               | 0000 23                |   | = 🖬 🐘 🕹 🔾<br>مے رویدادملی         |
| دربندی وحید حوس امدید ~ |                                           |                                 |                  |                                               |                        |   | لا 🐩 کام دوم                      |
| c –                     |                                           |                                 |                  |                                               | های داوری شده          |   | م داشبورد                         |
|                         |                                           |                                 |                  |                                               |                        | > | ی رویدادها<br>چی پژوهشی و زیرساخت |
|                         |                                           |                                 |                  | سطح کشوری                                     | سطح دانشگاه سطح استانی | > | کې شرکت فناور خلاق                |
|                         |                                           |                                 |                  | >                                             | 🗞 ایده و استارتاپ      |   |                                   |
|                         | جزئيات                                    | داوران                          | کد پیگیری        | نام کاربر                                     | رديف                   |   | 👤 مسئولان                         |
|                         | بررسی داوری بررسی فرم                     | مهرداد تقی زاده                 | 109 <b>275</b> 9 | ريحانه توكلى                                  | ١                      | > | 🖌 🗴 پنل پیامک                     |
|                         |                                           | within the                      | 274°0EAY00       | مىلاد جعفى ندەشن                              | Y                      | > | 🗾 پنل ایمیل                       |
|                         | بررسی داوری بررسی فرم                     | على تياري                       |                  | <u>, , , , , , , , , , , , , , , , , , , </u> |                        |   | فروچ                              |
|                         | بررسی داوری بررسی فرم                     | سیدبابک مظفری                   | ¥۶۸¥љ¥њ∘¥        | وحيد زرين نيا                                 | ٣                      |   |                                   |
|                         | بررسی داوری بررسی فرم                     | حسن پور اقدم اکبر               | ۵۷۱۳۵۰۳۷۱۴       | پریسا علیزاده اسکویی                          | ř                      |   |                                   |
|                         | بررسی داوری بررسی فرم                     | على نيازى                       | ዀጚዀኇ፞ዸጞኇ         | مريم اوتادی                                   | ۵                      |   |                                   |
|                         | بررسی فرم                                 | بازيار محمدرضا                  | 9460010KQ        | محمدرضا بازيار                                | ۶                      |   |                                   |
|                         | بررسی داوری بررسی فرم                     | حسن رسولی سقای                  | ₽¥₀₫₀₽Я⋏⋏₽₩      | رحیم مهاری                                    | Ŷ                      |   |                                   |
|                         | بررسی داوری بررسی فرم                     | عمید خطیبی                      | ۳۷۵۵۵۸۶۶۹۱       | بهناز ارجمندكرمانى                            | ٨                      |   |                                   |
|                         | بررسی داوری بررسی فرم                     | مجتبى يعقوبى                    | ۴۵۲۱۴۳۷۵۰۱       | سيد ابراهيم وحدت                              | ٩                      |   |                                   |
|                         | بررسی داوری کررسی فرم                     | نامور فريده                     | YQYQQ222         | فريده نامور                                   | Jo                     |   |                                   |
|                         | بررسی داوری ابررسی فرم                    | فرشید خیری                      | ₩Ŷ₽₽Ĩŀŀ°YAŁ      | پژمان فاضلی دهکردی                            | n                      |   |                                   |
|                         | بررسی داوری بررسی فرم                     | پاک رائی احمدرضا                | 986F9107A1       | احمدرضا پاک رائی                              | או                     |   | ,                                 |

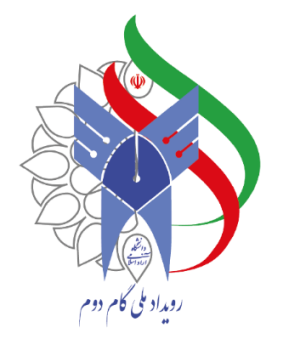

# مرحله ۶: گزینه بررسی فرم (فرم های داراری امتیاز ۱) را انتخاب نمایید.

| $\leftarrow$ $\rightarrow$ C $\textcircled{a}$ | ◯ 🔒 🔤 https://azadtech.iau.ir/pa | nel/page/refereeform?id=3&list=allocation |              |                      | 80% 53                     | S 🖌 III\ 🚔 🗉         |
|------------------------------------------------|----------------------------------|-------------------------------------------|--------------|----------------------|----------------------------|----------------------|
| دربندی وحید خوش آمدید ~                        |                                  |                                           |              |                      | ;; ≡                       | رویدادملی<br>گامدوم  |
|                                                |                                  |                                           |              |                      |                            | 🟫 داشيورد            |
| c: –                                           |                                  |                                           |              | شده                  | فرم های تخصیص داده         | 😁 رویدادها <         |
|                                                |                                  |                                           |              |                      | the disclosed of Athenders | 🗞 پژوهشی و زیرساخت < |
|                                                |                                  | مار دارم بر مارم دانشگار                  | Å. muul      | ی سطح دسوری          | משא נונשטים                | 🗞 شرکت فناور خلاق 🗧  |
|                                                |                                  | فای داوری سطح دادستاه                     | ليست قرم ه   |                      |                            | 🔧 ایده و استارتاپ <  |
| - <b>-</b>                                     | جزئيات                           | داوران                                    | کد پیگیری    | نام کاربر            | رديف                       | 👤 مسئولان            |
|                                                | بررسی داوری ابررسی فر            | مهرداد تقی زاده                           | 10987EVV89   | ريحانه توكلى         | ١                          | 🖌 پنل پیامک <        |
|                                                |                                  |                                           | 200-0EV 100  |                      |                            | پنل ایمیل <          |
| فرم                                            | بررسی داوری بررسی ف              | على بيازى                                 | L 4100L 4100 | میدد جعفری ندومن     |                            | تظیمات               |
| رم                                             | بررسی داوری ا بررسی فر           | میددبابک مظفری                            | ¥۶٨₩₩₩₽∘٨    | وحيد زرين نيا        | ٣                          | <b>ب</b> حروج        |
| رم                                             | بررسی داوری ارسی فر              | حسن پور اقدم اکبر                         | ۵۷۱۳۵۰۳۲۱۴   | پریسا علیزادہ اسکویی | ŀ.                         |                      |
| es.                                            | بررسی داوری ارسی فر              | على نيازى                                 | ሥህሥጓ۶ለጓልለሃ   | مريم اوتادي          | ۵                          |                      |
| es.                                            | بررسی داوری ارسی فر              | بازيار محمدرضا                            | 91#5001010   | محمدرضا بازيار       | ۶                          |                      |
| es                                             | بررسی داوری ا                    | حسن رسولی سقای                            | ϜΫͽῶͽ۶λλϜϻ   | رحیم مهاری           | γ                          |                      |
| es.                                            | بررسی داوری ا                    | عميد خطيبي                                | ۳۷۵۵۵۶۶۶۹۱   | بهناز ارجمندكرمانى   | ٨                          |                      |
| es.                                            | بررسی داوری ا                    | مجتبى يعقوبى                              | ۴۵۲۱۴۳۷۵۰۱   | سيد ابراهيم وحدت     | ٩                          |                      |
| es.                                            | بررسی داوری ا                    | نامور فریده                               | VQXQQ255577  | فريده نامور          | 10                         |                      |
| ey.                                            | بررسی داوری ایررسی فر            | فرشید خیری                                | ₩٧۶۶١₩«႓٢F   | پژمان فاضلی دهکردی   | n                          |                      |
| e                                              | بررسی داوری ا                    | پاک رائی احمدرضا                          | 9868910781   | احمدرضا پاک رائی     | או                         |                      |

مرحله ۷: در اواسط صفحه در صورتی که فرم مورد تایید نمی باشد "**رد سطح"** و درصورتی که مورد تایید قرار دارد **"تایید سطح**" را انتخاب و سپس مرحله ۸ را انجام دهید.

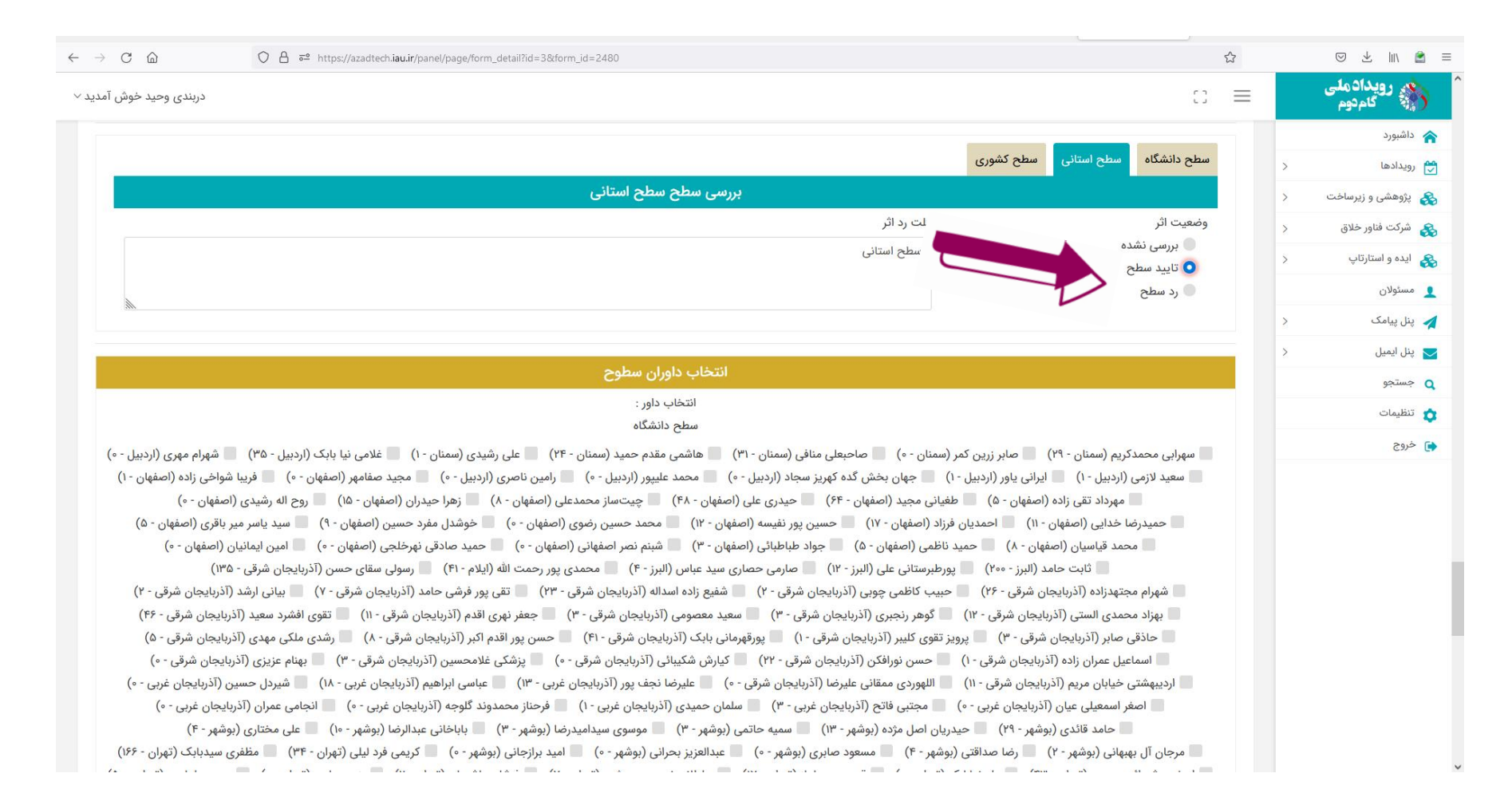

# بابم طرمى نوداندازيم انتگاه آزاد اسلامی د چکین سال تاسی دا

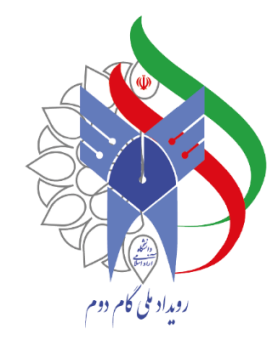

### مرحله ۸: در انتهای صفحه "داوران سطح کشوری متناسب با هر فرم و حوزه فعالیت ثبت شده در هر فرم"

را انتخاب و گزینه ویرایش را انتخاب نمایید.

بابم طرحی نو دراندازیم

اسمانی

فتنجاه آزاد

مین سال تاسیں دار

#### فرم های گروه پژوهشی (۱ و ۲) به داوران بخش مربوطه

#### و فرم های گروه زیرساخت (۳، ۴ و ۵) به داوران بخش مربوطه تخصیص داده شود.

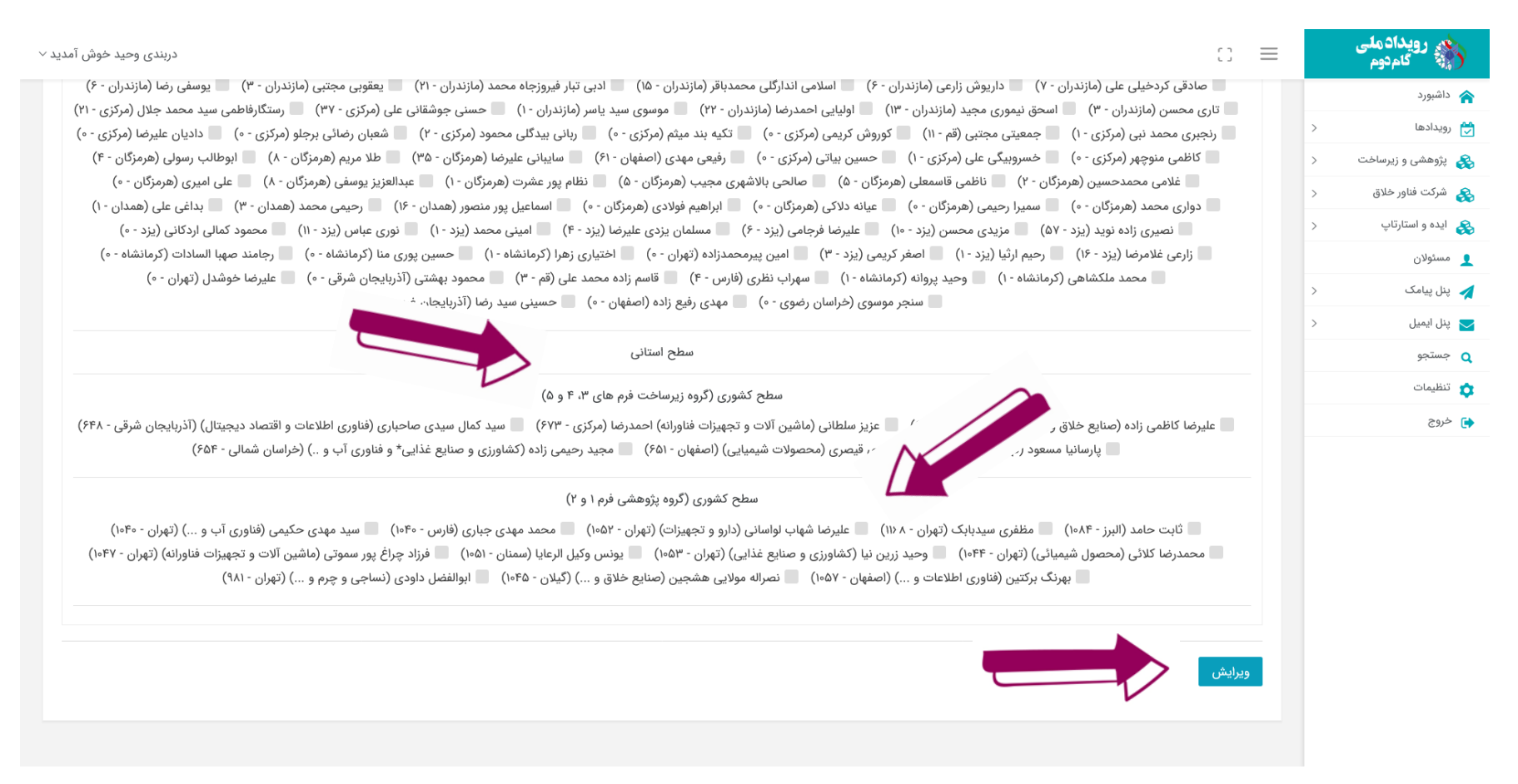

راهنمای مرحله ۸:

بابم طرحی نو دراندازیم

اسلامی

No 1110

لىين سال تاسيں دار

در تصویر زیر فرم شماره ۲ مورد بررسی قرار گرفته که کاربر حوزه فعالیت خود را فناوری اطلاعات و اقتصاد دیجیتال انتخاب کرده.

| $\leftarrow \rightarrow$ C $\textcircled{a}$ | O  https://azadtech.iau.ir/panel/pa | A https://azadtech.iau.ir/panel/page/form_detail?id=3&tform_id=12730 |                          |                                 |   |                                       |  |
|----------------------------------------------|-------------------------------------|----------------------------------------------------------------------|--------------------------|---------------------------------|---|---------------------------------------|--|
| وحيد خوش آمديد ~                             | دربندی و                            |                                                                      |                          | 0                               | = | میں رویدادملی<br>کامدوم               |  |
|                                              |                                     | سته دەمشى                                                            |                          |                                 |   | 🟫 داشبورد                             |  |
|                                              |                                     |                                                                      |                          |                                 | > | 🖯 رویدادها                            |  |
|                                              | به فارسی                            | به انگلیسی                                                           |                          | حوزه فعاليت                     |   |                                       |  |
|                                              | فناور خدمات مالی و ارزشگذاری        | هسته The Core of Financial Services a                                | and Valuation Technology | فناورى اطلاعات و اقتصاد ديجيتال | > | 🗞 پژوهشی و زیرساخت                    |  |
|                                              | rulloù fai vaz a fai                |                                                                      |                          |                                 |   |                                       |  |
|                                              |                                     |                                                                      | 507                      |                                 |   | والدوم استلتاب                        |  |
|                                              | بنیادی (درصد)                       | کاربردی (درصد)                                                       | توسعه (درصد)             | راهبرد (درصد)                   | 2 |                                       |  |
|                                              | ۵                                   | ۶۵                                                                   | ۱۵                       | ۱۵                              |   | 👤 مسئولان                             |  |
|                                              |                                     | >                                                                    | 💉 پنل پیامک              |                                 |   |                                       |  |
|                                              | گرایش                               | رشته تحصيلي                                                          | نام خانوادگی             | نام                             | > | 🔽 ينل ايميل                           |  |
|                                              | حسابدارى                            | حسابدارى                                                             | عوض زاده فتح             | فريبرز                          |   | مستحه                                 |  |
|                                              |                                     |                                                                      |                          |                                 |   | Jenne 🗸                               |  |
|                                              | پايه                                |                                                                      | مى                       | مرتبه علد                       |   | 📩 تنظیمات                             |  |
|                                              |                                     | 10                                                                   |                          | Laster at                       |   | · · · · · · · · · · · · · · · · · · · |  |

#### سپس جهت انتخاب داور جلوی نام هر داور حوزه تخصصی وی نوشته شده که می بایست داور مورد نظر را انتخاب کرد.

| سطح کشوری (کروه زیرساخت فرم های ۲۰، ۴ و ۵)                                                                                                    | · •    |
|----------------------------------------------------------------------------------------------------|--------|
| 🗖 علیرضا کاظمی زاده (صنایع خلاق و نساجی و) (زنجان - ۶۵۰) 📕 عزیز سلطانی (ماشین آلات و تجهیزات فناورانه) احمدرضا (مرکزی - ۶۲۳) 💭 سید کمال سیدی صاحباری (فناوری اطلاعات و اقتصاد دیجیتال) (آذربایجان شرقی - ۶۴۸ | 🖨 خروج |
| پارسانیا مسعود (تهران - ۶۴۹) 📃 محمد مهدی قیصری (محصولات شیمیایی) (اصفهان - ۶۵۱) 📃 مجید رحیمی زاده (کشاورزی و صنایع غذایی* و فناوری آب و) (خراسان شمالی - ۶۵۴)                                                |        |
| سطح کشوری (گروہ پڑوھشی فرم ۱ و ۲)                                                                                                    |        |
| ثابت حامد (البرز - ۱۰۸۴) 📃 مظفری سیدبابک (تهران - ۱۱۶۸) 📃 علیرضا شهاب لواسانی (دارو و تجهیزات) (تهران - ۱۰۵۷) 📄 محمد مهدی جباری (فارس - ۱۰۴۰) 🛑 سید مهدی حکیمی (فناوری آب و) (تهران - ۱۰۴۰)                  |        |
| محمدرضا کلائی (محصول شیمیائی) (تهران - ۱۰۴۴) 📃 وحید زرین نیا (کشاورزی و صنایع غذایی) (تهران - ۱۰۵۳) 📃 یونس وکیل الرعایا (سمنان - ۱۰۵۱) 🛑 فرزاد چراغ پور سموتی (ماشین آلات و تجهیزات فناورانه) (تهران - ۱۰۴۷) |        |
| بهرنگ برکتین (فناوری اطلاعات و) (اصفهان - ۱۹۵۲) 📃 نصراله مولایی هشجین (صنایع خلاق و) (گیلان - ۱۹۶۵) 📃 ابوالفضل داودی (نساجی و چرم و) (تهران - ۱۹۶۱)                                                          |        |
|                                                                                                    |        |
|                                                                                                    |        |
|                                                                                                    |        |
| ويرايش                                                                                                    |        |
|                                                                                                    |        |
|                                                                                                    |        |
|                                                                                                    |        |
|                                                                                                    |        |
|                                                                                                    |        |

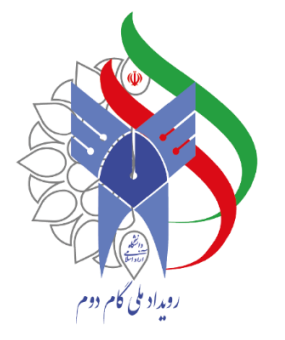

#### جهت بررسی کل فرم های ورودی بخش **همه فرم ها** را انتخاب نمایید.

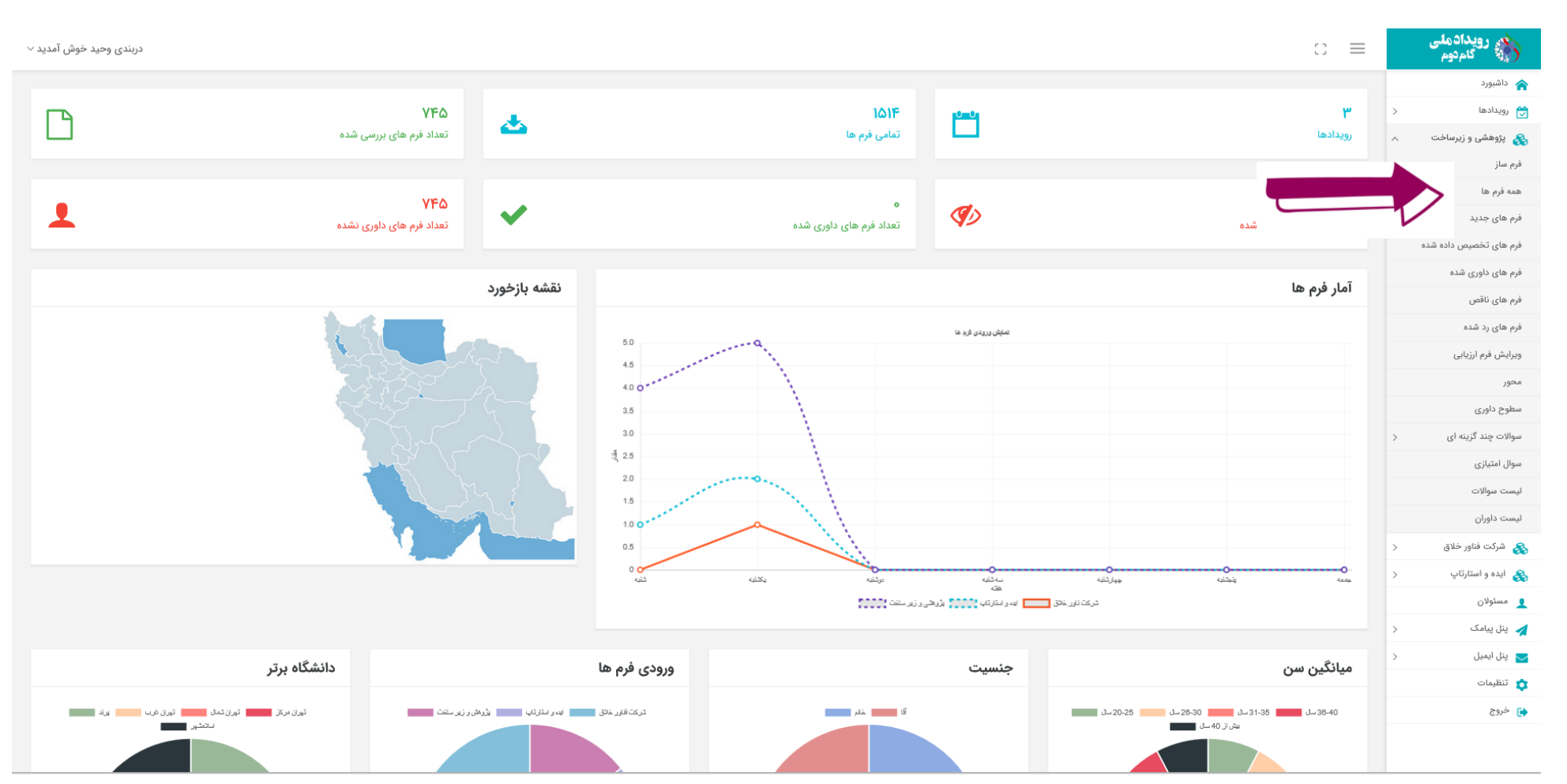

بابم طرحى نو دراندازيم 0 در چهلین سال تاسین وانتگاه آزاد اسلامی

**IO** 

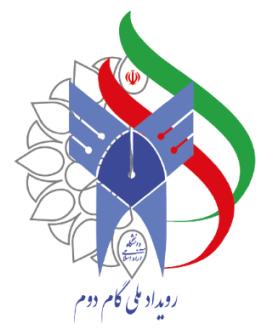

**فرم های رد شده:** جهت بررسی فرم های رد شده گزینه **فرم های رد شده** را انتخاب نمایید.

**IO** 

بابم طرحى نو دراندازيم

0

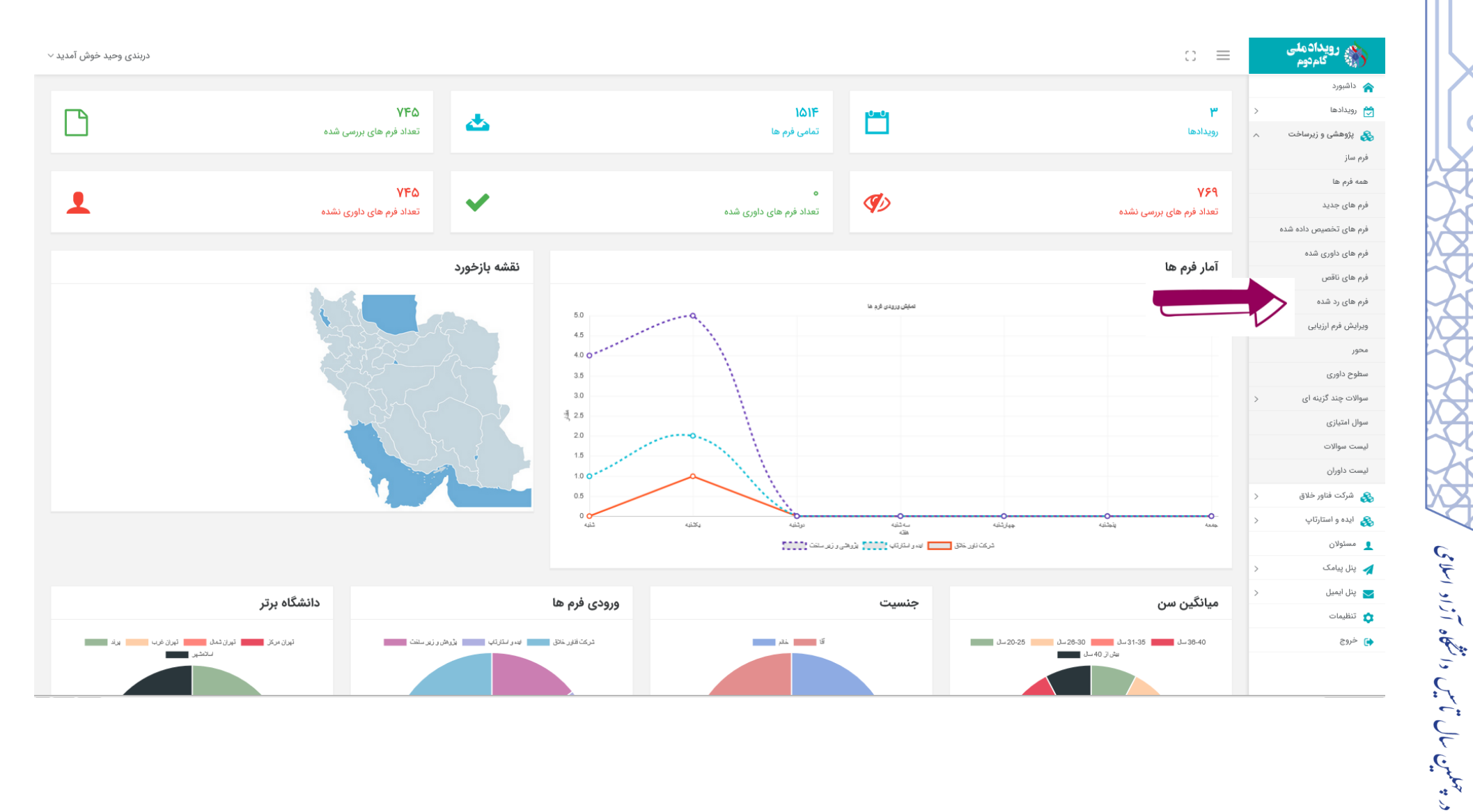

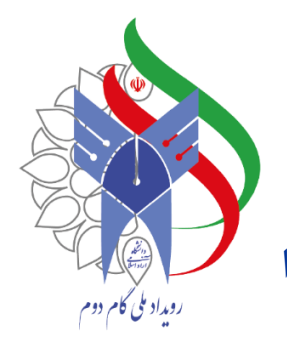

فرم های تخصیص داده شده: جهت بررسی وضعیت داوری سطح واحد فرم های تخصیص داده شده را انتخاب نمایید.

#### (در این بخش نام داور در فرم های داوری شده تغییر رنگ داده است.)

بابم طرحی نو دراندازیم

در چهمین سال تاسین دا نشکاه آزاد اسلامی

| + 🗙 سامانه مدیریت رویداد                                                               |                   |                       |          |                     |                        |              | ~ - 0 ×                |
|----------------------------------------------------------------------------------------|-------------------|-----------------------|----------|---------------------|------------------------|--------------|------------------------|
| $\leftrightarrow$ $\rightarrow$ C ( a azadtech.iau.ir/panel/page/refereeform?id=3&list | t=allocation      |                       |          |                     |                        |              | 🖻 🖈 🎓 🛡 🗯 🔥 :          |
| ساسان صعودی خوش آمدید 🗸                                                                |                   |                       |          |                     |                        | :: =         | رویدادملی<br>کامنوم    |
|                                                                                        |                   |                       |          |                     |                        |              | داشبورد                |
| 0 -                                                                                    |                   |                       |          |                     | ص داده شده             | فرم های تخصی | 🚕 پژوهشی و زیرساخت 🗠   |
|                                                                                        |                   |                       |          |                     |                        |              | همه فرم ها             |
|                                                                                        |                   |                       |          |                     | سطح استانی سطح تشوری   | سطح دادشداه  | فرم های جدید           |
|                                                                                        |                   | های داوری سطح دانشگاه | ليست فرم |                     |                        |              | فرم های تخصیص داده شده |
| جزئيات                                                                                 | داوران            | واحد                  | استان    | کد پیگیری           | نام کاربر              | 1            | فرم های داوری شده      |
| یررسی داوری پررسی فرم                                                                  | قیصری سولماز      | پردیس                 | تهران    | 000 <i>\\</i> س\ر   | هاله حسین پور          | ١            | فرم های ناقص           |
|                                                                                        |                   |                       |          |                     |                        |              | فرم های رد شده         |
| داوری نشده                                                                             | على نيازى         | تهران مرکزی           | تهران    | ०।४४६०७७१०          | شهرام جوادی            | ٢            | م جستجو                |
|                                                                                        |                   |                       | 1        |                     |                        |              | र्च के                 |
| بررسی داوری بررسی فرم                                                                  | زارع لیلا         | ىھران عرب             | ىھران    | 4082424045          | درشاسب حزانتی          | ٣            |                        |
| بررسی داوری بررسی فرم                                                                  | اصغری شیوائی حسین | اسلامشهر              | تهران    | ۸۵۲۷۵۳°۶۷°          | ساناز میرزایان شانجانی | k            |                        |
|                                                                                        |                   |                       |          |                     |                        |              |                        |
| بررسی داوری بررسی فرم                                                                  | مريم مصلحى شاد    | صفادشت                | تهران    | ৽ৼৼ৾৾৾৴৾৾৾৵৽ৼ৾৾৾৾৴৾ | مجبتى فرهمنديان        | ۵            |                        |
| بررسی داوری بررسی فرم                                                                  | صداقت سجاد        | شهر قدس               | تهران    | ۶۰۰۴۲۳۵۷۰۱          | محسن محسنى             | ۶            |                        |
|                                                                                        |                   |                       |          |                     |                        |              |                        |
| داوری شدہ                                                                              | ثابت حامد         | كرج                   | تهران    | 0127031965          | سمیه مکارم             | Y            |                        |
|                                                                                        | .1.5. 1.          | تماري مرکزم           | تعباد    | 240122241A          | المتشاركين             | A            |                        |
| بررسی داوری ایررسی فرم                                                                 | عنی تیاری         | שינים אינים           | 0'7%~    | 1 10/17 / 11 /      | رمور، مستند            | 0            |                        |
| بررسی داوری بررسی فرم                                                                  | ثابت حامد         | کرج                   | تهران    | ¥۸⋏ŸĽ۴⋏۶Y∘          | ایرج مهرکی             | ٩            |                        |

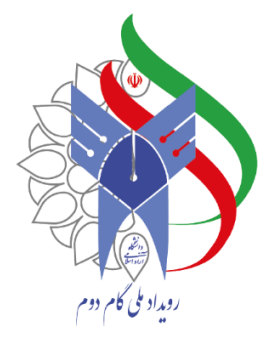

## جهت ار تباط با پشتیبان به شماره ۲۱۴۴۸۱۰۵۱۱ در واتس آپ پیام دهید.

در چهمین سال تاسین دانشگاه آزاد اسلامی

Q

بابم طرحى نودراندازيم

0